## How to Access 2024 Annual Ethics Training using salukinet.siu.edu

Before accessing the training, make sure that you are using the latest version of **Google Chrome** by clicking the  $\vdots$  at the top right of the browser, next click **Help**, then click **About Google Chrome**. Select update option if "Chrome is up to date" not displayed. To allow 3rd party cookies, click the 3 vertical dots in upper right corner, click **Settings**, click **Privacy and security**, click **Third-party cookies and other site data**, then click **Allow third-party cookies**. Do not use Private or Incognito browsing window to access the training.

- 1. Using Google Chrome browser, go to <a href="https://salukinet.siu.edu/">https://salukinet.siu.edu/</a>
- 2. Click Sign In.
- 3. Enter your SIU email address and Password.
- 4. \*If you have trouble logging in, please contact <u>Salukitech@siu.edu</u> or 618/453-5155 to reset your SIU Dawgtag and/or password.
- 5. In the Search Box type MyCourses, then click the MyCourses Widget.
- 6. Scroll down, on the right side of the MyCourses Homepage you will see: My Courses box.
- 7. Click the < or > arrows until you reach Fall 2024, then click on Fall 2024.
- 8. Click on Southern Illinois University Carbondale's **2024 Annual Ethics Training and Harassment and Discrimination Prevention Training.** In the **Announcement** box, read **SIUC Annual Ethics Training for 2024** announcement.
- 9. Go to and click the **Welcome** folder found in the **Content Browser** box below the Announcement box. Read **Starting 2024 Annual Ethics Training** and **Printing 2024 Ethics Training Certificate**.
- 10. Go to and click **Ethics Training** folder located below the **Welcome** folder. Then, select **Ethics Training Program (2024)**.
- 11. Read the **How to Use This Course** page. Then, click the **>** button to begin the training.
- **12.** Once in the D2L training, if you have trouble accessing the training contact 618/453-2474 or LER@siu.edu.

|           |            |           | ٩      | MyCourses | Office 365 | SalukiNet |
|-----------|------------|-----------|--------|-----------|------------|-----------|
| ABOUT SIU | ADMISSIONS | ACADEMICS | STUDEN | NTS RES   | EARCH      | ATHLETICS |

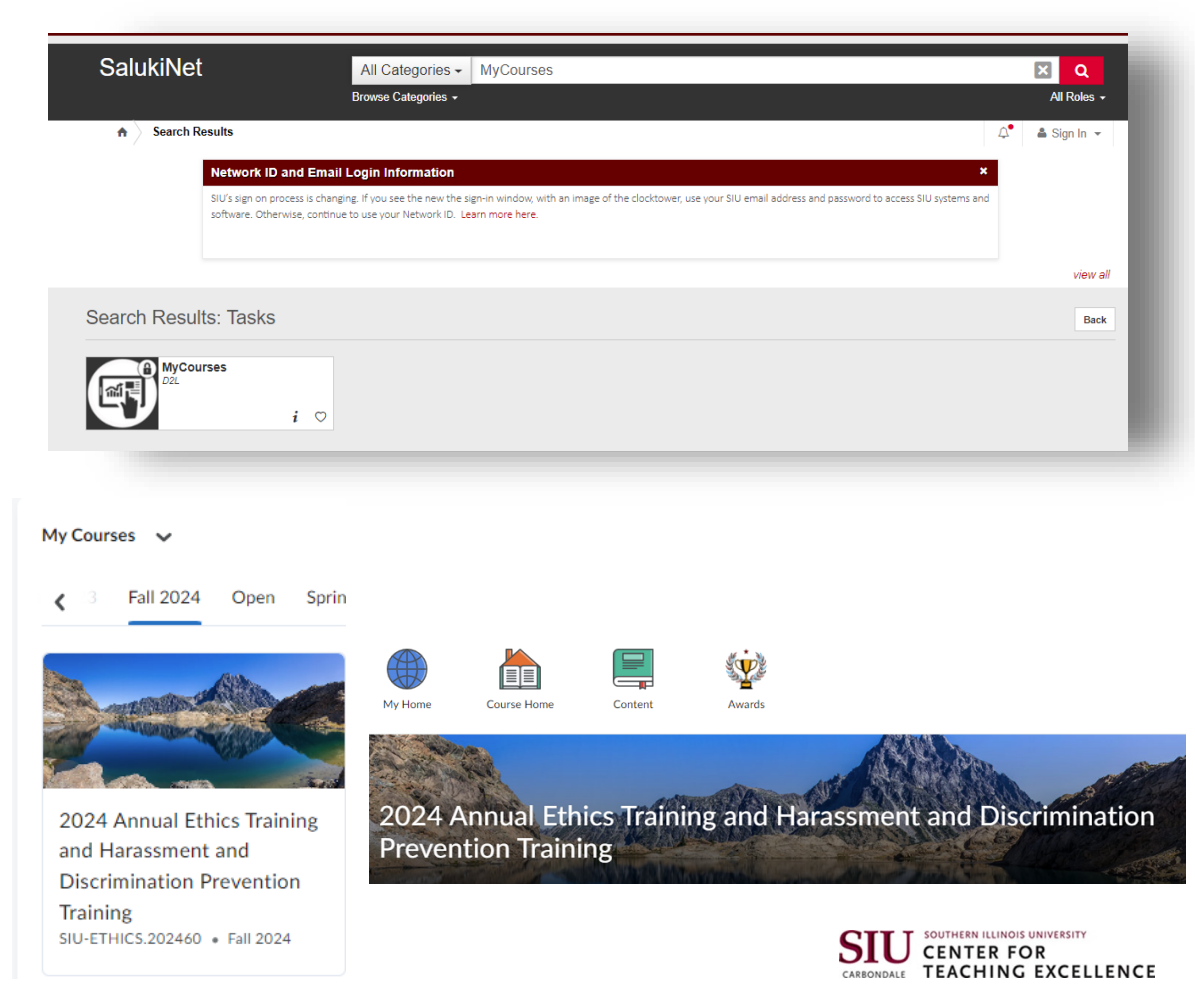